## **Clickable Email Banners.**

These banners can be added to your email to allow people to click and find out more about the work of the Building Safety Regulator (BSR) and how it effects residents.

Simply copy and paste your favourite banner into your email signature.

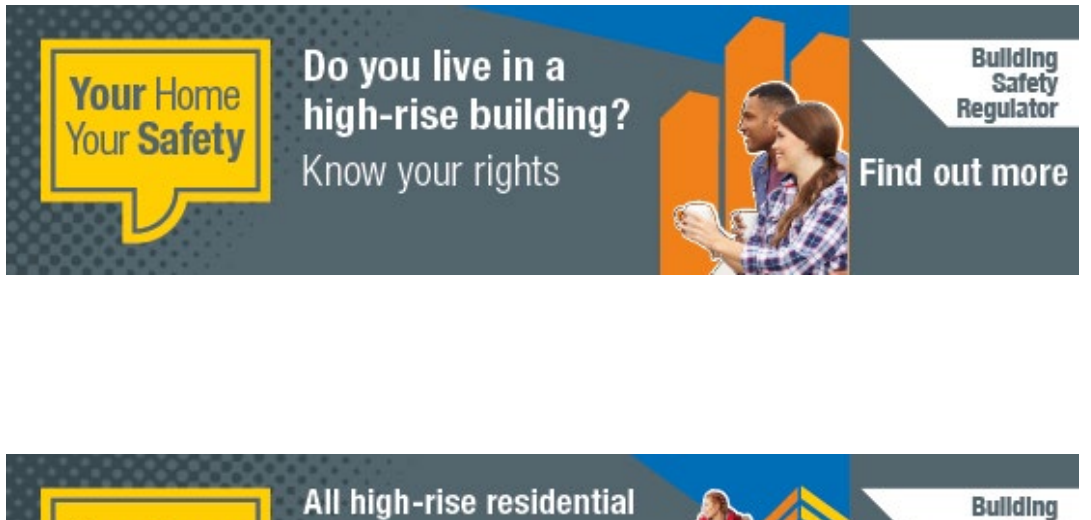

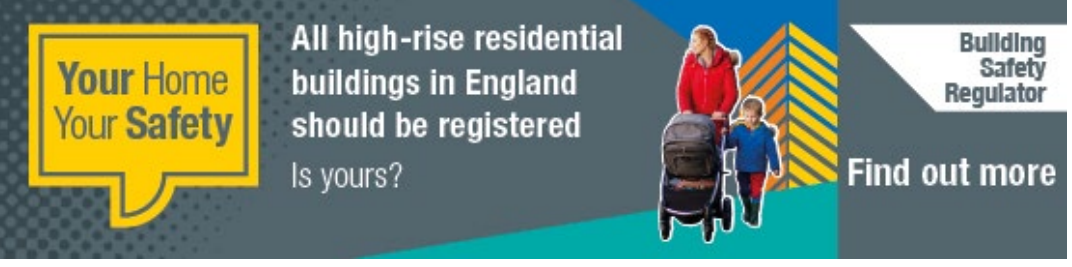

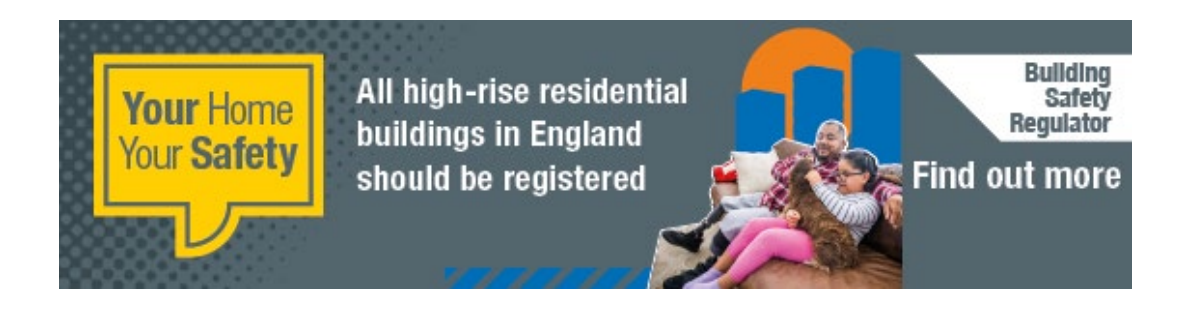

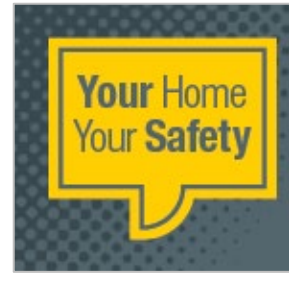

Everyone should be safe and feel safe in their own home

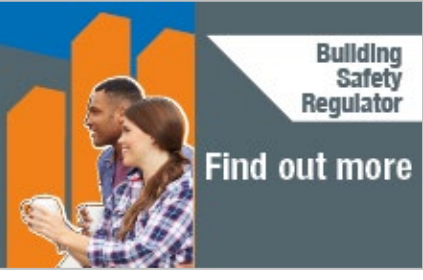

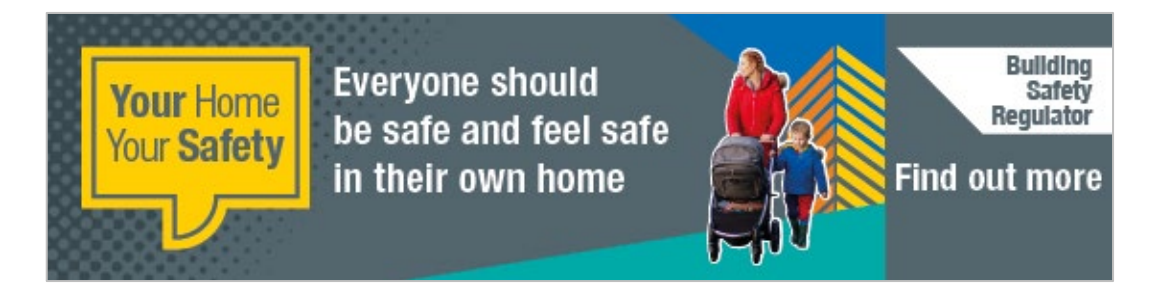

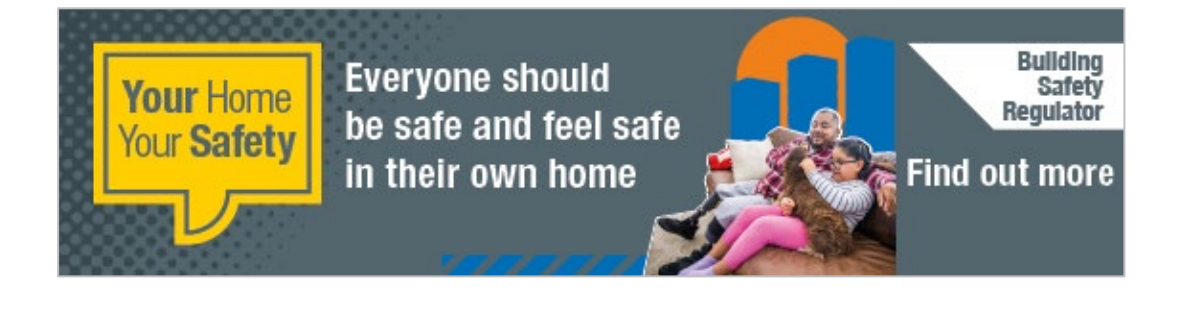

## If you need to add a link to the banner in Outlook, from scratch, then follow these instructions

**1.** In Outlook go to the Signature button on the Message tab. On the drop-down menu choose Signatures...

|                    |                                                                              | HSE Desktop                                                                                                    |
|--------------------|------------------------------------------------------------------------------|----------------------------------------------------------------------------------------------------|
| <b>日 り</b> ひ       |                                                                              | Untitled - Message (HTML)                                                                                                    |
| File Mes           | age Insert Options Format Text R<br>MS Gothic ↓ 10 ↓ A^ A <sup>*</sup> I = ↓ | Leview     Help     Q     Tell me what you want to do       = < A <sub>2</sub> A <sub>2</sub> Q     Q     P       High Importance     High Importance     D     Variation                                                                                                    |
| V Sorr<br>Clipboar | hat Painter B I U Z ~ A ~ E = = =                                            | Image: Second second secon |
| $\triangleright$   | То                                                                           | E bulletin Sig                                                                                                    |
| Send               | Cc                                                                           | <u>S</u> ignatures                                                                                                    |
|                    | Subject                                                                      |                                                                                                    |

2. Click the new button and give the signature a name. Click OK to save.

|                                                                                                    | HSE Desktop                                                                                                    |
|----------------------------------------------------------------------------------------------------|----------------------------------------------------------------------------------------------------|
| <u>□</u> 9 0 ↑ ↓ =                                                                                                    | Untitled - Message (HTML)                                                                                                    |
| File       Message       Insert       Options       Format Text       Review         Paste       Copy       MS Gothic ~10 ~ A^ A'   = ~ = ~ =       B       I       U       A ~ A'   = ~ = ~ =       E       E       B       I       U       A ~ A'   = ~ = ~ =       E       E | w       Help       Tell me what you want to do         Address Check       Attach Link Signature       Follow Up*       Up       Sensitivity       Vva         Signatures and Stationery       ?       X         Selegt signature to edit       Choose default signature         E-mail Signature to edit       E-mail account:       Yva         Builetin Sig       Inne       Yva         Selegt signature to edit       E-mail account:       Yva         Builetin Sig       Inne       Yva         Inne       Inne       Yva         Selegt signature to edit       E-mail account:       Yva         Builetin Sig       Inne       Yva         Inne       Inne       Yva         Belete       New Signature       Yva         Inne       Inne       Yva         Signature       Inne       Yva         Inne       Inne       Inne         Inne       Inne       Inne         Inne       Inne       Inne         Inne       Inne       Inne         Inne       Inne       Inne         Inne       Inne       Inne         Inne       Inne       Inne       Inne |

**3.** To add the email banner image, click the new signature name in the top right hand side list to select it. Then click on the add image icon, highlighted below. Browse to the required email banner image and click select.

| •••                                                                                                    | HSE Desktop                                                                                                    |
|----------------------------------------------------------------------------------------------------|----------------------------------------------------------------------------------------------------|
|                                                                                                    | Untitled - Message (HTML)                                                                                                    |
| File       Message       Insert       Options       Format Text       Review         File       Message       Insert       Options       Format Text       Review         Paste       Copy       Calibri (Boc $\sim 11$ $\sim$ A $^{\circ}$ $\mid \equiv ~ \equiv ~ \equiv ~$ B       I       U $2^{\circ} \sim A ~$ $\equiv ~ \equiv ~$ E         Clipboard       Fo       Basic Text       Basic Text       E       E | W       Help       Tell me what you want to do         A       A       A       B       B                                                                                                    |
|                                                                                                    | Delete       New       Save       Bename         Edit signature       Calibri (Body)       11       B       I       I       Automatic       Image: The second second secon |

4. The selected email banner will appear in the box. Click on the banner to select it and then click on the insert hyperlink icon, highlighted below.

| HSE Desktop                                                                                                    |
|----------------------------------------------------------------------------------------------------|
| ロックン ↑ ↓ マ Untitled - Message (HTML)                                                                                                    |
| File       Message       insert       Options       Format Text       Review       Help       Tell me what you want to do         Paste       Copy       Ealthin (Box - 111 - Ar Ar ) E - E - Ar       Area (Box - 111 - Ar Ar ) E - E - Ar       Address Check       Attach       Link Signature       Pollow Up - High Importance       Dictate       Senditivity       Via         Paste       Format Painter       B       I       Image: Arrow Area (Box - 111 - Ar Ar ) E - E = E = E = E = E = E = E = E = E = |

**5.** Insert the following URL into the Highlighted dialoge box and select OK to save and make the banner a clickable button, which will link to the BSR Ebulletin sign up page.

Add this URL:

<u>https://buildingsafety.campaign.gov.uk/your-home-your-</u> <u>safety/?utm\_source=email&utm\_medium=banner&utm\_campaign=bsr&utm\_id=residents&ut</u> <u>m\_term=your-home-your-safety&utm\_content=paid-adverts</u>

Click OK to save.

|                                                                                                    | HSE Desktop                                                                                                    |                                                                                                    |    |
|----------------------------------------------------------------------------------------------------|----------------------------------------------------------------------------------------------------|----------------------------------------------------------------------------------------------------|----|
| ⊟りひ↑↓▼                                                                                                    | Untitled - Message (HTML)                                                                                                    |                                                                                                    |    |
| File Message Insert Options Format Text Review<br>Calibri (Box - 11 - A* A* ) = - = -<br>Clipboard 5<br>Send Cc<br>Subject | Help       Image: Tell me what you want to do         Image: Tell me what you want to do         Image: Tell me what you want to do | Viva ? × ScreenTip Bgokmark Target Frame A state of the state of the state |    |
|                                                                                                    | 0                                                                                                    | X Cancel                                                                                                    | ī, |
|                                                                                                    |                                                                                                    |                                                                                                    | _  |

**6.** To use the signature go to the go to the Signature button on the Message tab and click on the name of you signature in the drop-down menu and the signature will appear in your email.

|                                                   | HSE Desktop                                                                                                    |   |   |   |
|---------------------------------------------------|----------------------------------------------------------------------------------------------------|---|---|---|
| <b>□</b> 201↓                                     |                                                                                                    | = | Ø | × |
| File Message In                                   | ert Options Format Text Review Help 🛇 Tell me what you want to do                                                              |   |   |   |
| Paste Cut<br>Paste Copy<br>Clipboard S<br>Send Cc | Calibri (Box - 11 - A* A* ) = + = + A       A       A       A       B       A       A*   = + + + + + + + + + + + + + + + + + + |   |   | ^ |
| Subject                                           | Signatures                                                                                                    |   |   |   |
| Your Home<br>Your Safety                          | Do you live in a<br>high-rise building?<br>Know your rights Find out more                                                      |   |   |   |